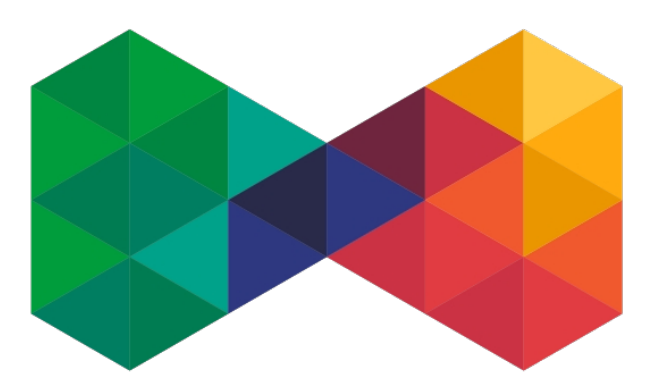

# **ISP**admin<sup>®</sup>

# UPDATE OLT

Revize: 1.00 18. 12. 2024

### Manuál

# Záznam o revizích

| Revize | Popis                          | Datum        | Provedl |
|--------|--------------------------------|--------------|---------|
| 0      | První vydání dokumentu         | 18. 12. 2024 | Krym    |
| 1.00   | Zjednodušení – zkrácený postup | 18. 12. 2024 | Krym    |
|        |                                |              |         |
|        |                                |              |         |
|        |                                |              |         |
|        |                                |              |         |
|        |                                |              |         |

# Obsah

| Úvod                | 1  |
|---------------------|----|
| 1. Kompletní postup | .2 |
| 2. Zkrácený postup  | .7 |

# Úvod

Návod na update OLT. Testováno na MA5608T (firmware V800R018).

Návod by měl být aplikovatelný pro verzi V800R012C00 a pozdější.

Firmware je distribuován ve velkém souboru (např. 350 MB). Ten obsahuje hlavně firmware pro hlavní řídící kartu a k němu i firmware pro další karty, které se dají v platformě SmartAX používat (GPON, ADSL, EPON, VOIP atp.).

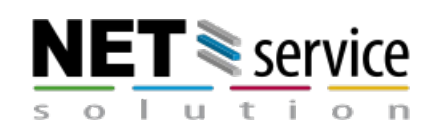

## 1. Kompletní postup

Kompletní postup včetně kontrol a ověření.

- 1. Stažení balíku z
- 2. Ověření staženého balíku pomocí OpenPGP. Stažený SW může být použit pouze po ověření.
- 3. Dekomprimace staženého balíku a výběr požadovaného souboru pro aktualizaci.

Obecný příklad pro název souboru:

V800RxxxCxx[SPxxxx]\_wholepackage[(SPCx00)]\_zzzz.bin

Konkrétní příklad názvu souboru:

V800R018C10SPH237\_wholepackage\_MCUD\_for\_Carrier\_Oversea.bin

Obsah v hranatých závorkách v názvu je volitelný.

- V800RxxxCxx[SPxxxx] je označení verze
- SPCx00 je označení základní verze
- **zzzz** je označení řídící desky
- 4. Nainstalovat/zprovoznit FTP server s podporou SFTP.
- 5. Přihlásit se na požadované OLT určené k upgradu (SSH login na zařízení musí být povolen).
- 6. Odstranit případně stávající SFTP nastavení v systému:

ssh sftp clear

7. Příkazem přidat uživ. jméno a heslo pro připojení se k SFTP serveru

ssh sftp set

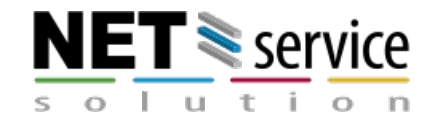

NET service solution, s.r.o.

Žerotínova 3056/81A | 787 01 Šumperk | Czech Republic sales@ispadmin.eu | +420 588 887 778 | www.ispadmin.eu

```
User Name(≤40 chars):testUser //SFTP server user name
User Password(≤40 chars): //SFTP server password
Listening Port(0--65535):22
```

Systém po potvrzení příkazu výše vyzve k zadání – uživatele, hesla a portu

8. Kontrola verzí a stavu OLT před upgradem:

Kontrola verze zařízení:

display version

Výpis aktuálních patch a kontrola požadavků verze:

display patch all

Status karet (status všech karet by měl být = normal):

display board

Status ONU připojených ke kartám na zařízení (status by měl být = normal):

display board *frameid/slotid* 

Zobrazit stav vytížení CPU (měl by být pod 80%):

display cpu

Zobrazit objem provozu pro upstream porty. K porovnání před a po upgradu:

display port traffic

Příklad:

```
huawei(config)#display version
huawei(config)#display patch all
huawei(config)#display board 0
huawei(config)#display board 0/3
huawei(config)#display cpu 0/9
huawei(config-if-giu-0/19)#display port traffic 0
```

#### 9. Záloha konfigurace:

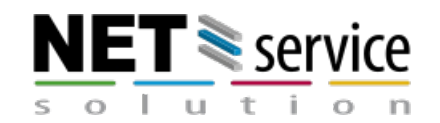

NET service solution, s.r.o. Žerotínova 3056/81A | 787 01 Šumperk | Czech Republic sales@ispadmin.eu | +420 588 887 778 | www.ispadmin.eu Uložení databáze a konfiguračních souborů:

save

Záloha databázového souboru na FTP server (x.x.x.x – IP adresa FTP serveru):

backup data sftp x.x.x.x db\_scu\_old.dat

Záloha konfigurace na FTP server (x.x.x.x – IP adresa FTP serveru):

backup configuration sftp x.x.x.x config\_old.txt

10. Funkce pro automatické ukládání by měla být zastavena. Prevence konfliktu.

Vypnutí periodického ukládání:

autosave interval off

Vypnutí časovače pro automatické ukládání:

autosave time off

#### 11. Nakopírovat soubor s aktualizaci do složky SFTP serveru.

#### Existují dvě metody pro načtení balíku:

 balík se na FTP server vystaví celý a využije se funkce OLT (smart loading mode), kdy si z balíku vybere jen ty součásti, které OLT používá (pro účely návodu jsme zvolili tuto metodu)

 použije se utilita (Pack.exe) a sestaví se ručně speciální verze (z původního balíku se vyberou jen vybrané a potřebné součásti)

12. Dle první metody načteme potřebné součásti ze zdroje (x.x.x.x – IP adresa FTP serveru) do flash paměti řídící karty:

Dle názvu balíčku (např.

V800R018C10SPH237\_wholepackage\_MCUD\_for\_Carrier\_Oversea.bin):

load packetfile smart sftp x.x.x.x
V800R018C10SPH237\_wholepackage\_MCUD\_for\_Carrier\_Oversea.bin

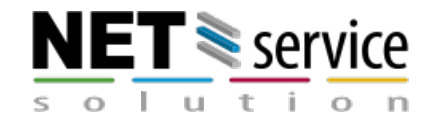

NET service solution, s.r.o. Žerotínova 3056/81A | 787 01 Šumperk | Czech Republic sales@ispadmin.eu | +420 588 887 778 | www.ispadmin.eu The new packet file will overwrite the old one Rollback function will be disabled Be sure that the system needn't this function Are you sure to load new packet file? (y/n)[n]:y

Stažení balíčku z FTP serveru by mělo chvíli trvat (cca 20 minut dle velikosti).

Je možné sledovat průběh načítání:

display progress load

13. Aktivace balíčků

Restartování systému a aktivace balíčku (upgrade) s přerušením služby:

reboot system

Please check whether data has saved, the unsaved data will lose if reboot system, are you sure to reboot system? (y/n)[n]: y

14. Spuštění funkce a časovače pro automatické ukládání

Zapnutí automatického ukládání:

autosave interval on

Zapnutí časovače pro automatické ukládání:

autosave time on

#### 15. Ověření statusu zařízení

|   | Kontrolovaná položka                                | Kritérium                                                 | Stav |
|---|-----------------------------------------------------|-----------------------------------------------------------|------|
| 1 | Verze zařízení a informace o hlavní<br>řídící desce | Kontrola informace o verzi, zda-li je<br>upgrade správně. |      |
| 2 | IO deska                                            | Verze SW desky, zda-li je upgrade<br>správně.             |      |
| 3 | Status desky                                        | Všechny desky jsou v normal stavu.                        |      |
| 4 | Service port status                                 | Porty jsou aktivované                                     |      |

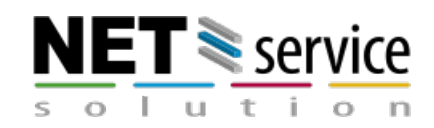

 Objem přenosu dat pro upstream porty Objem dat pro upstream porty je podobný stavu před updatem

display version

display io-packetfile information

display board

display board *frameid/slotid* 

#### display port traffic

```
huawei(config)#display version
huawei(config)#display version 0/9
huawei(config)#display version 0/10
huawei(config)#display io-packetfile information
huawei(config)#display board 0
huawei(config)#display board 0/5
huawei(config-if-giu-0/19)#display port traffic 0
```

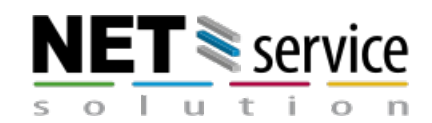

# 2. Zkrácený postup

Zkrácený postup (pokud už víte, co děláte).

1. Umístění kompletního balíku na vytvořený FTP server (doporučeno SFTP)

2. Přihlásit se na požadované OLT určené k upgradu (SSH login na zařízení musí být povolen).

3. Načteme potřebné součásti ze zdroje (x.x.x.x – IP adresa FTP serveru) do flash paměti řídící karty:

Dle názvu balíčku:

load packetfile smart sftp x.x.x.x
V800R018C10SPH237\_wholepackage\_MCUD\_for\_Carrier\_Oversea.bin

The new packet file will overwrite the old one Rollback function will be disabled Be sure that the system needn't this function Are you sure to load new packet file? (y/n)[n]:y

Stažení balíčku z FTP serveru by mělo chvíli trvat (cca 20 minut dle velikosti).

Je možné sledovat průběh načítání:

display progress load

4. Příkazem přidat uživ. jméno a heslo pro připojení se k SFTP serveru

U starších verzí (např. R13) je potřeba nastavit připojení pro SFTP (FTP):

ssh sftp set

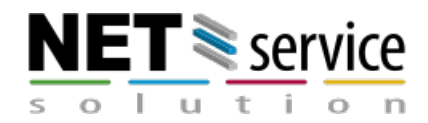

NET service solution, s.r.o. Žerotínova 3056/81A | 787 01 Šumperk | Czech Republic sales@ispadmin.eu | +420 588 887 778 | www.ispadmin.eu U novějších verzí lze zadat údaje pro připojení k FTP serveru přímo do příkazu pro stažení firmwaru (namísto x platné údaje):

load packetfile smart sftp x.x.x.x
V800R018C10SPH237\_wholepackage\_MCUD\_for\_Carrier\_Oversea.bin user
xxxx password xxxx

5. Aktivace balíčků

Restartování systému a aktivace balíčku (upgrade) s přerušením služby:

reboot system

Please check whether data has saved, the unsaved data will lose if reboot system, are you sure to reboot system? (y/n)[n]: y

Restart trvá cca 10 minut. Po restartu je potřeba vyčkat nějakou chvíli než dojde k načtení GPON karet (cca 5 minut po samotném restartu).

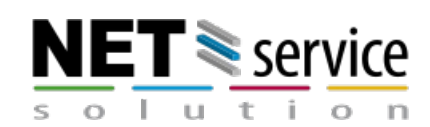